Инструкция для настройки РРРоЕ подключения к интернету на компьютере под управлением операционной системы Windows 10

ООО Ярнет

Редакция от 29.12.2023

# Содержание

| 1. | Настройка подключения                       | 3 |
|----|---------------------------------------------|---|
| 2. | Ошибки                                      | 6 |
| 3. | Подключение к высокоскоростному подключению | 8 |

## 1. Настройка подключения

Для подключения, кабель от провайдера необходимо подключить в сетевую карту компьютера или ноутбука.

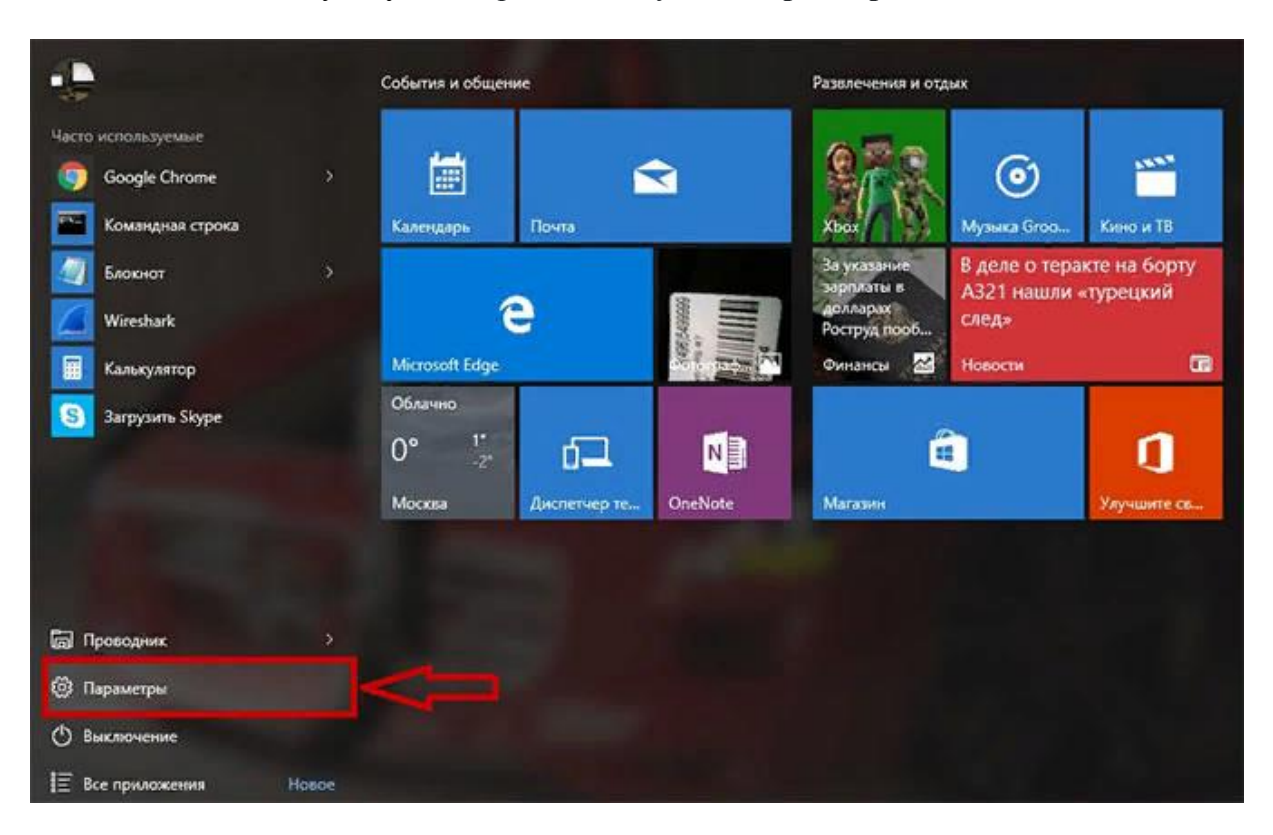

Нажмите кнопку «Пуск», перейдите в пункт «Параметры».

Выбираете пункт «Сеть и Интернет».

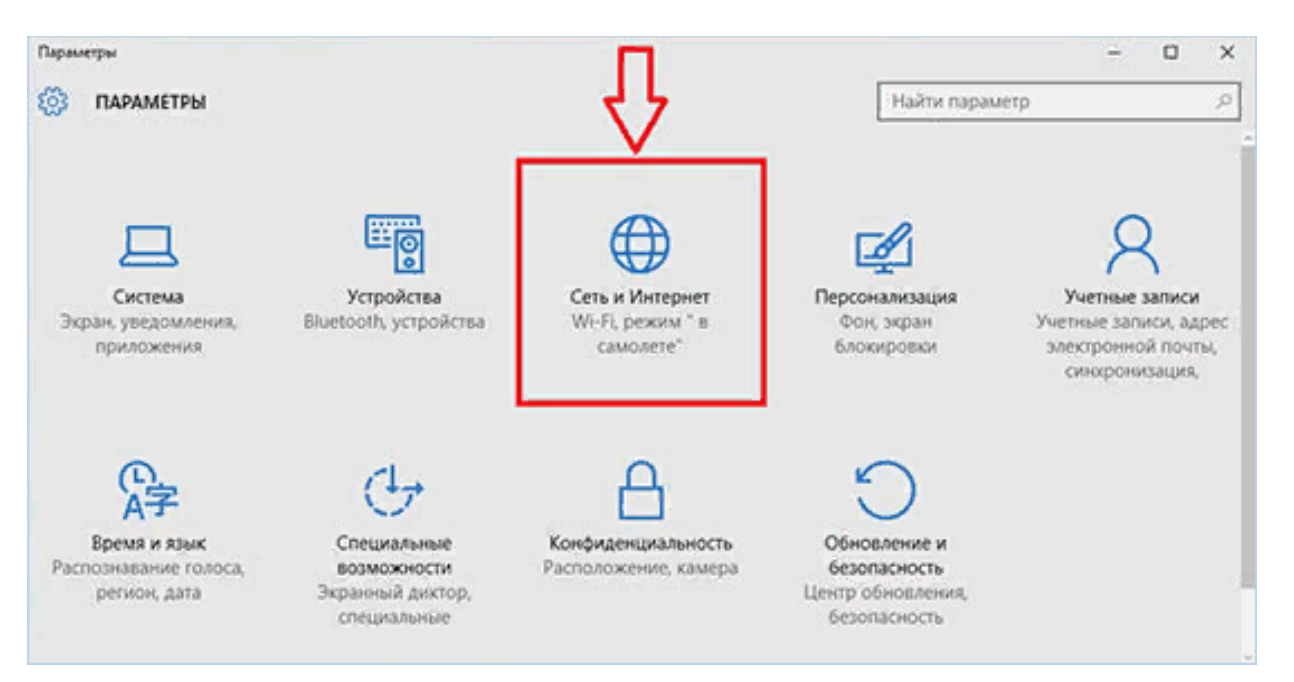

В левом столбце перейдите в «Набор номера».

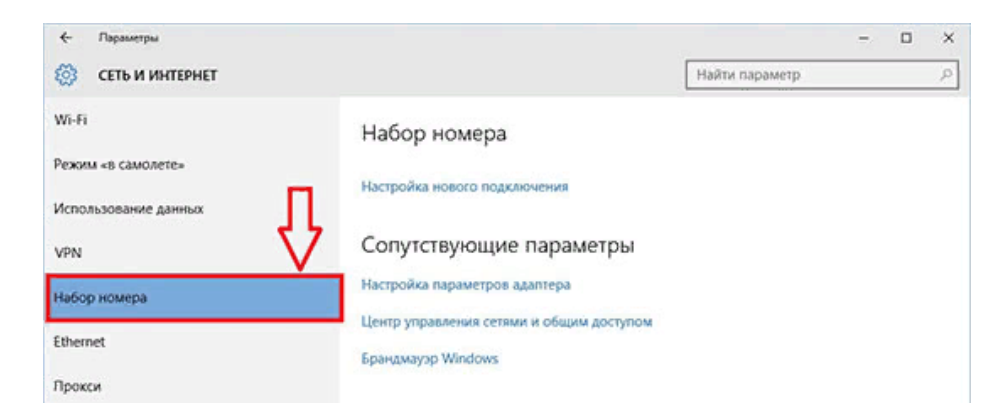

Нажмите на кнопку «Настройка нового подключения».

| <- Параметры                                        |                                                                |              | - | × |
|-----------------------------------------------------|----------------------------------------------------------------|--------------|---|---|
| 🚫 СЕТЬ И ИНТЕРНЕТ                                   | Най                                                            | йти параметр |   | P |
| Wi-Fi<br>Режим «в самолете»<br>Использование ранных | Набор номера                                                   |              |   |   |
| VPN                                                 | Сопутствующие параметры                                        |              |   |   |
| Набор номера                                        | Настройка параметров адаптера                                  |              |   |   |
| Ethernet                                            | Центр управления сетями и общим доступом<br>Брандмауэр Windows |              |   |   |
| Прокси                                              |                                                                |              |   |   |

Выберите пункт «Подключение к Интернету», нажмите кнопку «Далее».

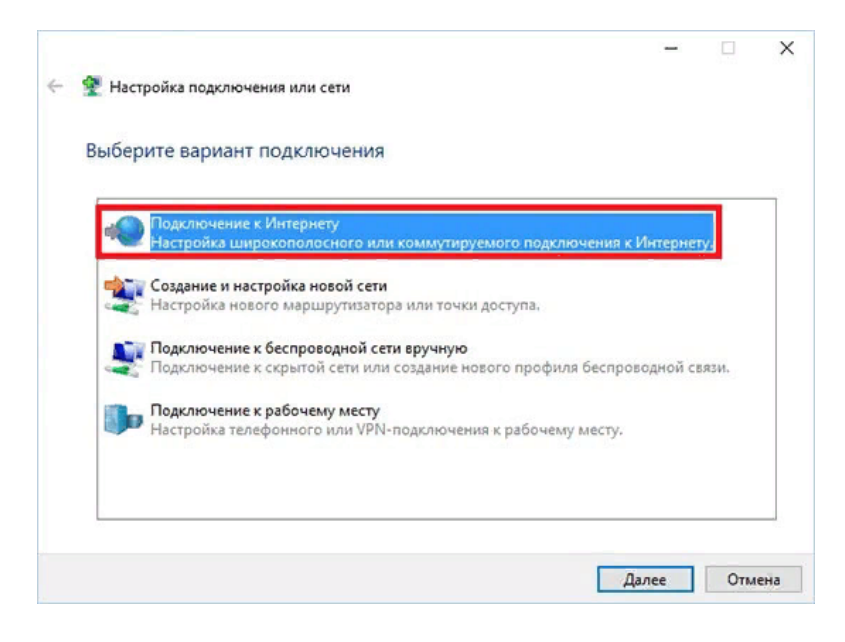

#### Выберите «Высокоскоростное (с РРРоЕ) ».

| 🚳 Dos  | KINGANUA K MUTANATY                                                         | -                 | Ц |   |
|--------|-----------------------------------------------------------------------------|-------------------|---|---|
| че под | whotenie k unrepriety                                                       |                   |   |   |
| Kausas | 2                                                                           |                   |   |   |
| KdK BI | я хотите выполнить подключение:                                             |                   |   |   |
|        |                                                                             |                   |   | ٦ |
|        | высокоскоростное (с РРРос)                                                  |                   |   |   |
|        | подключение через изы или карель, трерующее ввода имени пользов-<br>пароля. | ателя и           |   |   |
|        |                                                                             |                   |   |   |
|        |                                                                             |                   |   |   |
|        |                                                                             |                   |   |   |
|        |                                                                             |                   |   |   |
|        |                                                                             |                   |   |   |
|        |                                                                             |                   |   |   |
|        |                                                                             |                   |   |   |
|        |                                                                             |                   |   |   |
|        |                                                                             |                   |   |   |
|        |                                                                             |                   |   |   |
|        |                                                                             | the second second |   |   |
|        | lоказать варианты подключений, которые не настроены для использован         | RNA               |   |   |
|        | loказать варианты подключений, которые не настроены для использован         | RNN               |   |   |
|        | loказать варианты подключений, которые не настроены для использован         | un a              |   |   |

Система запросит Ваши учетные данные, введите имя пользователя/пароль (Данные, полученные из SMS-сообщения при подключении или на карточке клиента). Поставьте галочку «Запомнить этот пароль». После того как всё введено, нажмите кнопку «Подключить».

| Введите информац                     | ию, полученную от поставшика услуг Интернета                                  |      |
|--------------------------------------|-------------------------------------------------------------------------------|------|
|                                      |                                                                               |      |
| Имя пользователя:                    | [Имя от поставщика услуг]                                                     |      |
| Пароль:                              | [Пароль от поставщика услуг]                                                  |      |
|                                      | Отображать вводимые знаки                                                     |      |
|                                      | Запомнить этот пароль                                                         |      |
| Имя подключения:                     | Высокоскоростное подключение                                                  |      |
| 📀 🗌 Разрешить испол                  | ьзовать это подключение другим пользователям                                  |      |
| Этот параметр по<br>использовать это | зволяет любому пользователю, имеющему доступ к этому компьюте<br>подключение. | epy, |
| Нет поставщика услуг И               | нтернета (ISP)                                                                |      |

## 2. Ошибки

**Ошибка 629** – подключение прервано удаленным компьютером. Возникает из-за неправильного введенного пароля (или логина) – при создании Интернет-соединения. Для уточнения данных необходимо обратиться в абонентский отдел тел. 8-(4852)-594-219.

Ошибка 691 – возникает из-за неправильного введенного имя пользователя или пароля – при создании Интернет-соединения. Для уточнения данных необходимо обратиться в абонентский отдел тел. 8-(4852)-594-219. Если данные введены верно, необходимо обратиться в техническую поддержку тел. 8-(4852)-593-594.

Ошибка 651 – значит, что в подключении по действующему сетевому протоколу возник сбой. Как правило, источник проблемы находится конкретно в оборудовании (Кабель, оборудование провайдера), также этот номер ошибки при подключении высвечивается, если есть неполадки с самой операционной системой компьютера. При возникновении данной ошибки необходимо обратиться в техническую поддержку тел. 8-(4852)-593-594.

Ошибка 720 – Этот сбой сигнализирует о том, что компьютеру не удаётся установить связь с удалённым сервером.

Она может быть связана с:

- проделками вирусов;
- сбоем антивируса;
- повреждением системных файлов Windows;
- сбоем в драйверах сетевой карты;
- ошибками в параметрах протоколов TCP/IP и/или PPP;
- одновременной работой несовместимых протоколов;
- проблемами с аппаратным обеспечением сетевой картой

При возникновении данной ошибки (ошибка 720) можно сделать «Сброс сетевых настроек», для этого необходимо зайти в «Пуск», далее выбрать «Параметры».

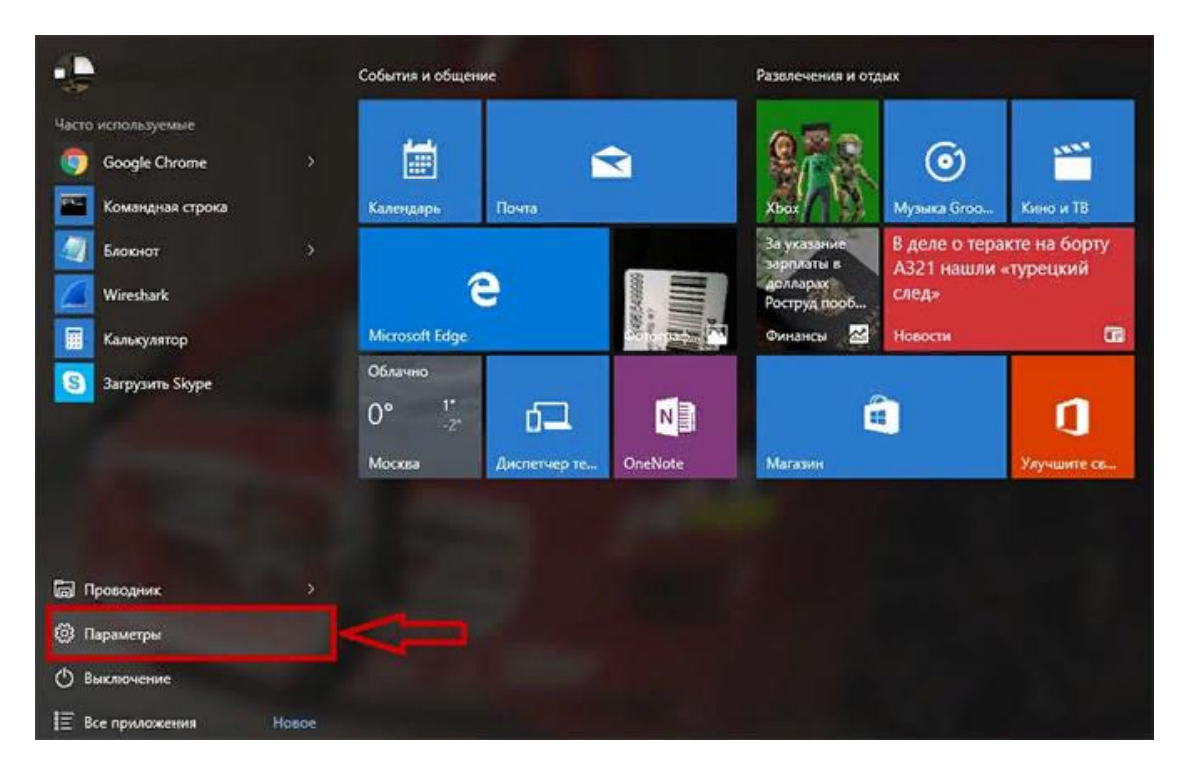

## Далее выберете «Сеть и интернет».

| i infranserfrei                              |                                     |                                                  |                                      |
|----------------------------------------------|-------------------------------------|--------------------------------------------------|--------------------------------------|
|                                              | г                                   | Тараметры Windov                                 | VS                                   |
|                                              | Найти п                             | араметр                                          | ۶                                    |
| 旦                                            |                                     |                                                  | -                                    |
| Система<br>Экран, уведомления,<br>приложения | Устройства<br>Bluetooth, устройства | Сеть и Интернет<br>Wi-Fi, режим * в<br>самолете* | Персонализаци:<br>Фон, экран блокиро |

В меню слева выберете «Состояние», далее «Сброс сети».

| ÷           | Параметры            |                                                                                                    | 144 | × |
|-------------|----------------------|----------------------------------------------------------------------------------------------------|-----|---|
| ۲           | Главная              | Настройка параметров адаптера<br>Просмотр сетевых адаптеров и изменение параметров<br>подключения.                                                     |     | * |
| [На<br>Сеть | йти параметр Я       | Параметры общего доступа<br>Определите, к каким данным вы хотите предоставить доступ для<br>сетей, с которыми установлено соединение.                  |     |   |
| •           | Состояние<br>Wi-Fi   | •<br>Домашняя группа<br>Настройка домашней группы для предоставления другим ПК в<br>сети общего доступа к изображениям, музыке, файлам и<br>принтерам. |     |   |
| 貯           | Ethernet             | Средство устранения сетевых неполадок<br>Диатностика и устранение проблем с сетью.                                                                     |     |   |
| ß           | Набор номера         | Просмотр свойств сети                                                                                                    |     |   |
| <b>0</b> 80 | VPN                  | Брандмауэр Windows                                                                                                    |     |   |
| \$          | Режим «в самолете»   | Центр управления сетями и общим доступом                                                                                                    |     |   |
| (ili)       | Мобильный хот-спот   |                                                                                                    |     |   |
| G           | Использование данных | Отправить отзыв о работе в сети для разработчиков Windows                                                                                              |     |   |

## Выберете «Сбросить сейчас».

| <i>(</i> -                                | Параметры                                                                                                    |
|-------------------------------------------|----------------------------------------------------------------------------------------------------|
| 3                                         | Сброс сети                                                                                                    |
| Сб                                        | рос сети                                                                                                    |
| Это<br>адаг<br>исхо<br>пер<br>(нап<br>вир | действие удалит, а затем переустановит все сетевые<br>птеры и вернет для других сетевых компонентов их<br>дные параметры. Возможно, после этого потребуется<br>еустановить другое сетевое программное обеспечение<br>ример, программное обеспечение клиента VPN или<br>пуальные коммутаторы). |
| Ваш                                       | компьютер будет перезагружен.                                                                                                    |
| Ce                                        | бросить сейчас                                                                                                    |
|                                           |                                                                                                    |

В появившемся окне подтвердите «Сброс сети».

| Сброс сети              |                          |
|-------------------------|--------------------------|
| Вы действительно хотите | сбросить параметры сети? |
|                         |                          |
|                         |                          |
|                         |                          |
|                         |                          |

#### 3. Подключение к высокоскоростному подключению

Если высокоскоростное подключение ранее создавали, то необходимо зайти в «Пуск» и выбрать «Параметры».

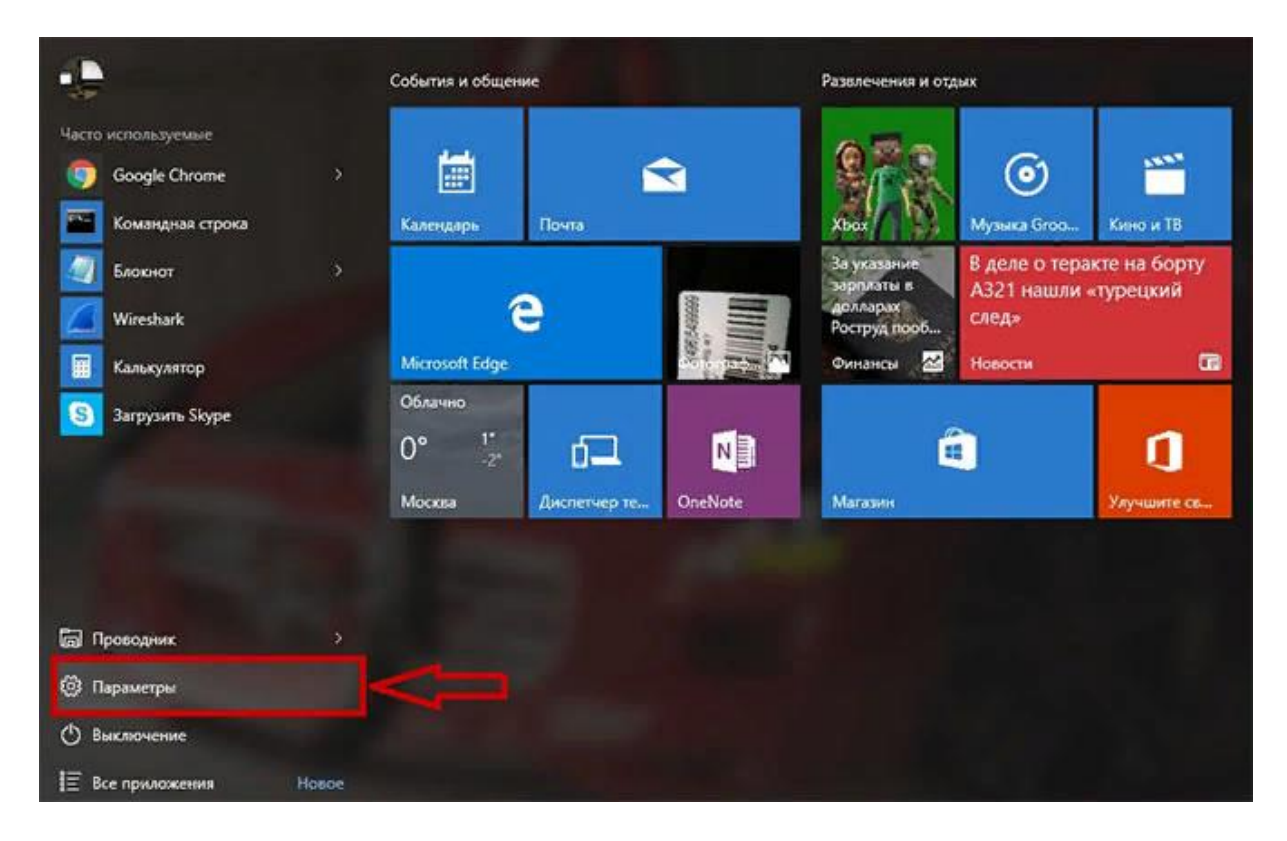

Далее выберите «Сеть и интернет».

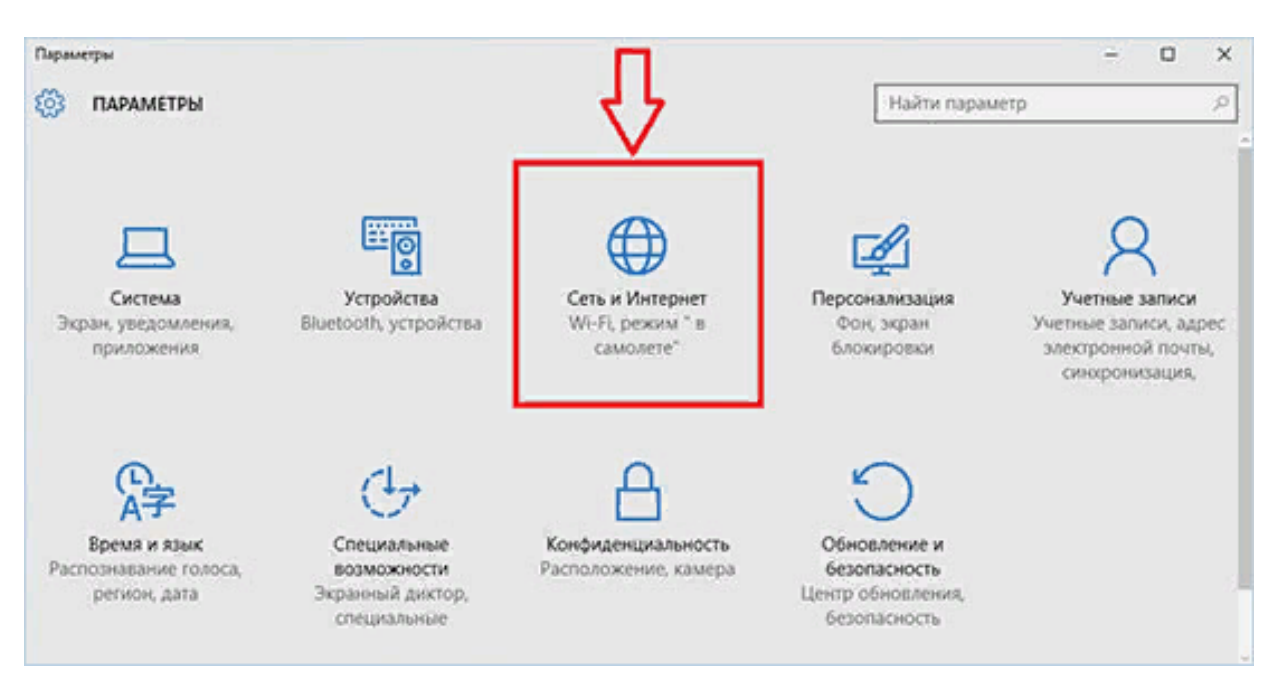

В левом столбце перейдите в «Набор номера».

| Параметры            |                                          |                | - | ×     |
|----------------------|------------------------------------------|----------------|---|-------|
| 🚱 СЕТЬ И ИНТЕРНЕТ    |                                          | Найти параметр |   | <br>ρ |
| Wi-Fi                | Набор номера                             |                |   |       |
| Режим «в самолете»   |                                          |                |   |       |
| Использование данных | Настройка нового подключения             |                |   |       |
| VPN                  | Сопутствующие параметры                  |                |   |       |
| Набор номера         | Настройка параметров адаптера            |                |   |       |
| filternat            | Центр управления сетями и общим доступом |                |   |       |
| Ethernet             | Брандмауэр Windows                       |                |   |       |
| Прокси               |                                          |                |   |       |

Выберите «Центр управления сетями и общим доступом».

| ← Параметры                         |                                                                                                    |  |
|-------------------------------------|----------------------------------------------------------------------------------------------------|--|
| 🟠 Главная                           | Состояние                                                                                                    |  |
| Найти параметр 🔎                    | Состояние сети                                                                                                    |  |
| Сеть и Интернет                     |                                                                                                    |  |
| Состояние                           | Ethernet<br>Общественная сеть                                                                                                    |  |
| 記 Ethernet                          | Вы подключены к Интернету                                                                                                    |  |
| 🖀 Набор номера                      | Если у вас лимитный тарифный план, вы можете настроить<br>эту сеть как лимитное подключение или изменить другие<br>свойства.                          |  |
| % VPN                               | Ethernet 6.66 ГБ<br>За последние 30 дн.                                                                                                    |  |
| и <sup>л</sup> > Режим «в самолете» | Свойства Использование данных                                                                                                    |  |
| (п) Мобильный хот-спот              |                                                                                                    |  |
| Прокси-сервер                       | Показать доступные сети<br>Просмотрите варианты подключения вокруг.                                                                                   |  |
|                                     | Дополнительные сетевые параметры                                                                                                    |  |
|                                     | Настройка параметров адаптера<br>Просмотр сетевых адаптеров и изменение параметров<br>подключения.                                                    |  |
|                                     | Центр управления сетями и общим доступом<br>Определите, к каким данным вы хотите предоставить доступ для<br>сетей, с которыми установлено соединение. |  |
|                                     | Средство устранения сетевых неполадок<br>Диагностика и устранение проблем с сетью.                                                                    |  |

#### Слева в меню выберите «Изменение параметров адаптера».

| Центр управления сетями и об                                                            | щим доступом                                                                                                    |                                                                                                    |   |   | - | × |
|-----------------------------------------------------------------------------------------|----------------------------------------------------------------------------------------------------|----------------------------------------------------------------------------------------------------|---|---|---|---|
| 🔶 🚽 🗸 🛧 💆 > Панель уп                                                                   | аравления 🔸 Все элементы панели управл                                                                                                    | ения 👌 Центр управления сетями и общим доступом                                                                                                   | ~ | Ŭ |   | م |
| Панель управления —<br>домашняя страница                                                | Просмотр основных сведени<br>Просмотр активных сетей                                                                                                    | й о сети и настройка подключений                                                                                                    |   |   |   |   |
| Изменение параметров<br>адаптера<br>Изменить дополнительные<br>параметры общего доступа | Сеть<br>Общедоступная сеть                                                                                                    | Тип доступа: Интернет<br>Подключения: 🛷 Ethernet                                                                                                  |   |   |   |   |
| Параметры потоковой<br>передачи мультимедиа                                             | Изменение сетевых параметров<br>Создание и настройка новог<br>Настройка широкополосног<br>маршругизатора или точки д<br>Устранение неполадок<br>Диагностика и исправление<br>неполалос | о подключения или сети<br>о, коммутируемого или VPN-подключения либо настройка<br>оступа.<br>проблем с сетью или получение сведений об устранении |   |   |   |   |

Откроется окно «Сетевые подключения», где будут отображены все доступные подключения. По Высокоскоростному подключению нажмите правой кнопкой мыши и выберите «Подключить».

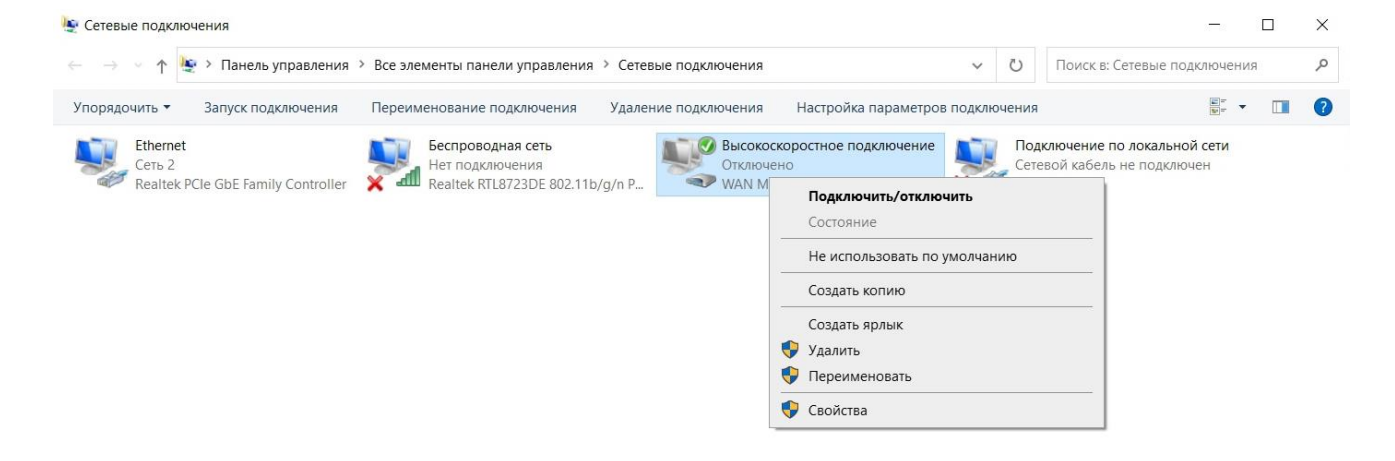